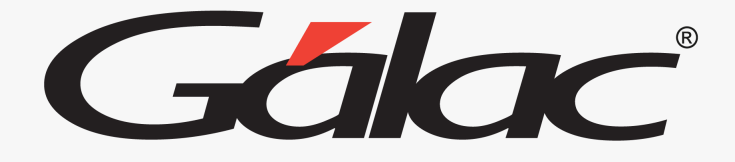

### Sistema Nómina

Cálculo del retroactivo por aumento de sueldo sobre nómina cerrada

## **Gálac**<sup>®</sup> Cálculo de retroactivo por aumento de sueldo

#### Para realizar el proceso, sigue los pasos enumerados:

| Conceptos Fijos - Modificar      |                 |                                    |                      |  |  |  |
|----------------------------------|-----------------|------------------------------------|----------------------|--|--|--|
| Indique la                       | codificación en | npleada para manejar Concepto      | s Fijos              |  |  |  |
| Asignaciones \Deducciones Presta |                 |                                    |                      |  |  |  |
| Asignaciones                     |                 | Deducciones                        |                      |  |  |  |
| Sueldo / Salario                 | 1010            | Aporte S.S.O. Empleados            | 2010                 |  |  |  |
| Anticipo 1ra. quincena           | 1220            | Aporte R.P.E. Empleados            | 2020                 |  |  |  |
| Pago Ticket Alimentación         | 1901            | Aporte R.P.V.H. Empleados          | 2060                 |  |  |  |
| Trabajo en Feriado               |                 | Descuento Ticket Alimentación      | 2901<br>2100<br>2040 |  |  |  |
| Descanso legal                   | 1075            | Días/Horas no trabajados(as)       |                      |  |  |  |
| Descanso convencional            |                 | Deducción Caja Ahorros             |                      |  |  |  |
| Hora Extra Diuma                 | 1030            | Retención ISLR                     | 2180                 |  |  |  |
| Hora Extra Nocturna              | 1040            | Sobregiro Pago                     | 2160                 |  |  |  |
| Utilidades                       | 01              | Pensión de Jubilación              | 2201                 |  |  |  |
| Tickets Aliment. media jornada   | 1902            | Permisos Personales                |                      |  |  |  |
| Pago ticket alim. valor anterior | 1903            | Dscto. ticket alim. valor anterior | 2903                 |  |  |  |
| Indemnización                    |                 |                                    | 2801                 |  |  |  |
| Indemnización descanso           |                 | 1                                  | 2190                 |  |  |  |
| Salario 1ros días reposo         | Ingres          | a los conceptos                    |                      |  |  |  |
| Descanso 1ros días reposo        | fijos           | 1100 y 2110                        |                      |  |  |  |
| Feriados en base a comisiones    | ton             | eueracion                          |                      |  |  |  |
| Pago de Intereses                |                 | Retención ahorro Ipasme            |                      |  |  |  |
| Anticipo Utilidades              | 04              | Retención asistencial Ipasme       |                      |  |  |  |
| Trabajo en Descanso              |                 | Retroactivo (deducciones)          | 2110                 |  |  |  |
| Retroactivo (asignaciones)       | 1100            |                                    |                      |  |  |  |
|                                  |                 | 1                                  |                      |  |  |  |
| 30/11/2023 - Yenni Grabar Salir  |                 |                                    |                      |  |  |  |

| Nó | mina Otras Nóminas             | Acumu                  |  |  |  |  |  |
|----|--------------------------------|------------------------|--|--|--|--|--|
|    | Calcular                       |                        |  |  |  |  |  |
|    | Calcular un trabajador         | Calcular un trabajador |  |  |  |  |  |
|    | Consultar                      |                        |  |  |  |  |  |
|    | Pasar al Histórico             |                        |  |  |  |  |  |
|    | Consultar Histórico            |                        |  |  |  |  |  |
|    | Generar archivo plano          |                        |  |  |  |  |  |
|    | Informes                       |                        |  |  |  |  |  |
|    | Informes Varios                |                        |  |  |  |  |  |
|    | Informes de Provision          | es                     |  |  |  |  |  |
|    | Escoger                        |                        |  |  |  |  |  |
|    | Re-abrir Nómina histó          | rica                   |  |  |  |  |  |
|    | Borrar Nómina en cur           | so                     |  |  |  |  |  |
|    | Recalcular Prestación          |                        |  |  |  |  |  |
|    | Añadir Prestación falta        | ante                   |  |  |  |  |  |
|    | Aplicar retroactivo            |                        |  |  |  |  |  |
| -  | -                              |                        |  |  |  |  |  |
| _  | ۲<br>ایر با میں شرک میں اور کا |                        |  |  |  |  |  |
| E  | n ei menu principal            |                        |  |  |  |  |  |
|    | naz clic en "Aplicar           |                        |  |  |  |  |  |
|    | retroactivo"                   |                        |  |  |  |  |  |

Cálculo Retroactivo

Se ha detectado que hay trabajadores que presentan una variación en su salario y tienen un registro de aumento cuya fecha de vigencia se corresponde a la última nómina cerrada.

Si ejecuta el cálculo de Retroactivo, se grabarán en el módulo AdPersonal las diferencias por el cambio de salario, y las mismas se aplicarán en la siguiente nómina ordinaria a calcular.

¿Desea aplicar el proceso de Retroactivo?.

Ahora haz clic en "Yes o Sí"

Yes

No

# **Gálac**<sup>®</sup> Cálculo de retroactivo por aumento de sueldo

#### En el menú principal de "Nómina" haz clic en "Calcular"

|   | Asignad | ciones / Dedu | cciones | Prestaciones      | Aportes Patronales    | No Salaria | ales | Provisión mensual |           |  |
|---|---------|---------------|---------|-------------------|-----------------------|------------|------|-------------------|-----------|--|
|   |         | Código        |         | D                 | escripción            |            |      | Asignación        | Deducción |  |
|   | •       | 1010          |         |                   |                       |            |      |                   | 0,00      |  |
|   |         | 1100          | Retroad | ctivo             |                       |            |      | 28,00             | 0.00      |  |
|   |         | 1100          | Retroad | ctivo             |                       |            |      | 0,75              | 0.00      |  |
|   |         | 2010          | Retenc  | ión S.S.O.        |                       |            |      | 0.00              | 15,00     |  |
|   |         | 2020          | Retenc  | ión R.P.E.        |                       |            |      | 0.00              | 2,65      |  |
|   |         | 2060          | Régime  | en Prestacional ( | de Vivienda y Hábitat |            |      | 0.00              | 4,85      |  |
|   |         | 2110          | Retroad | ctivo (deduccior  | nes)                  |            |      | 0.00              | 4.00      |  |
| 1 |         |               |         |                   |                       |            |      |                   |           |  |

4 Podrás observar el cálculo del retroactivo en la nómina calculada.

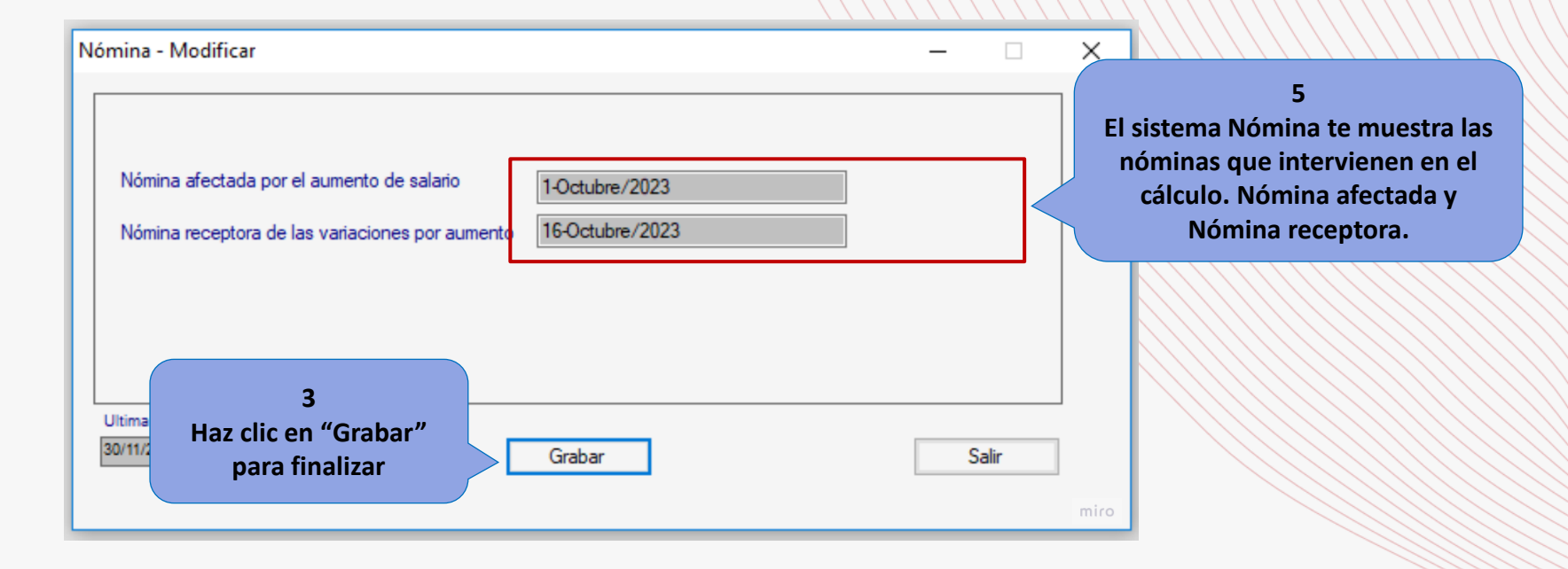

### Configuración

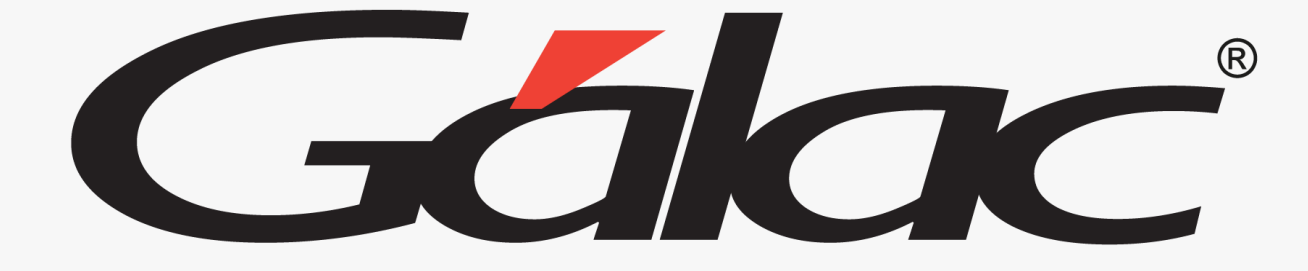

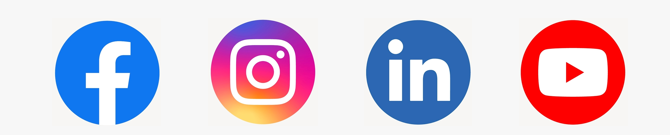

¡Síguenos en nuestras Redes Sociales!

05/12/2023

4